# IO Talk論壇二 RDA任意門

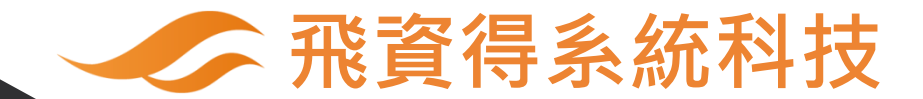

引言人:滕天祥

23 Nov. 2018

EXLIDITS

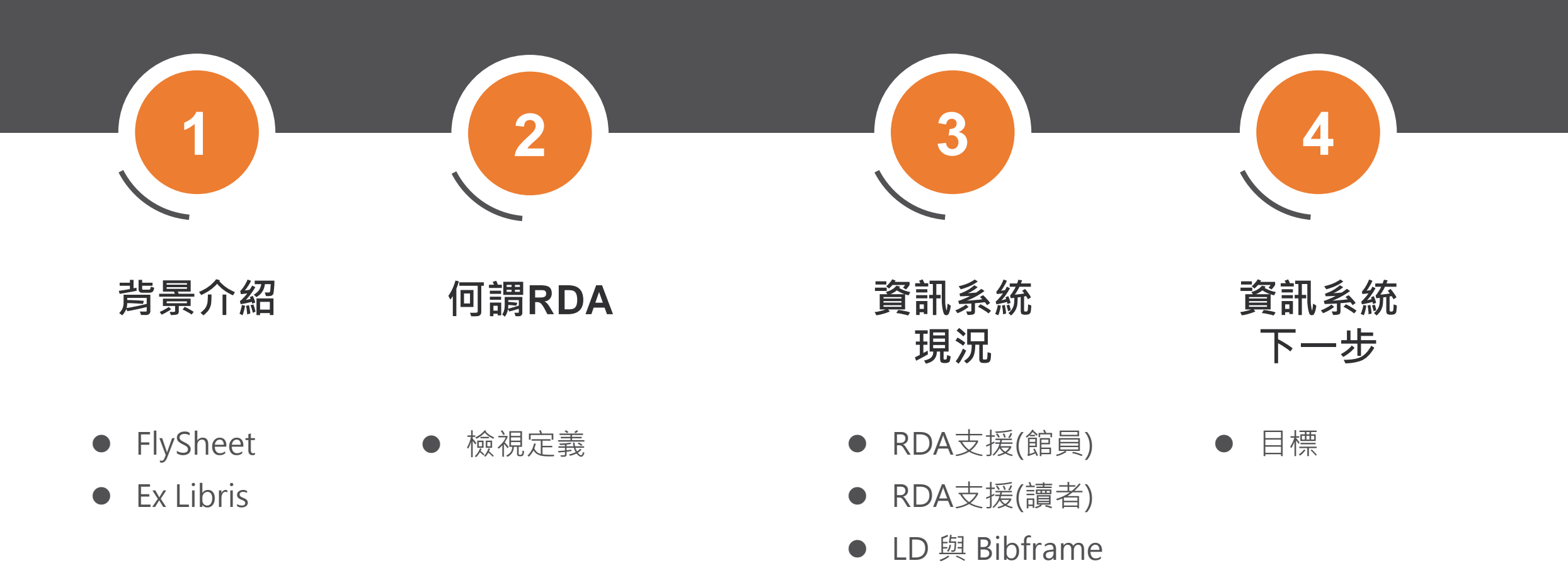

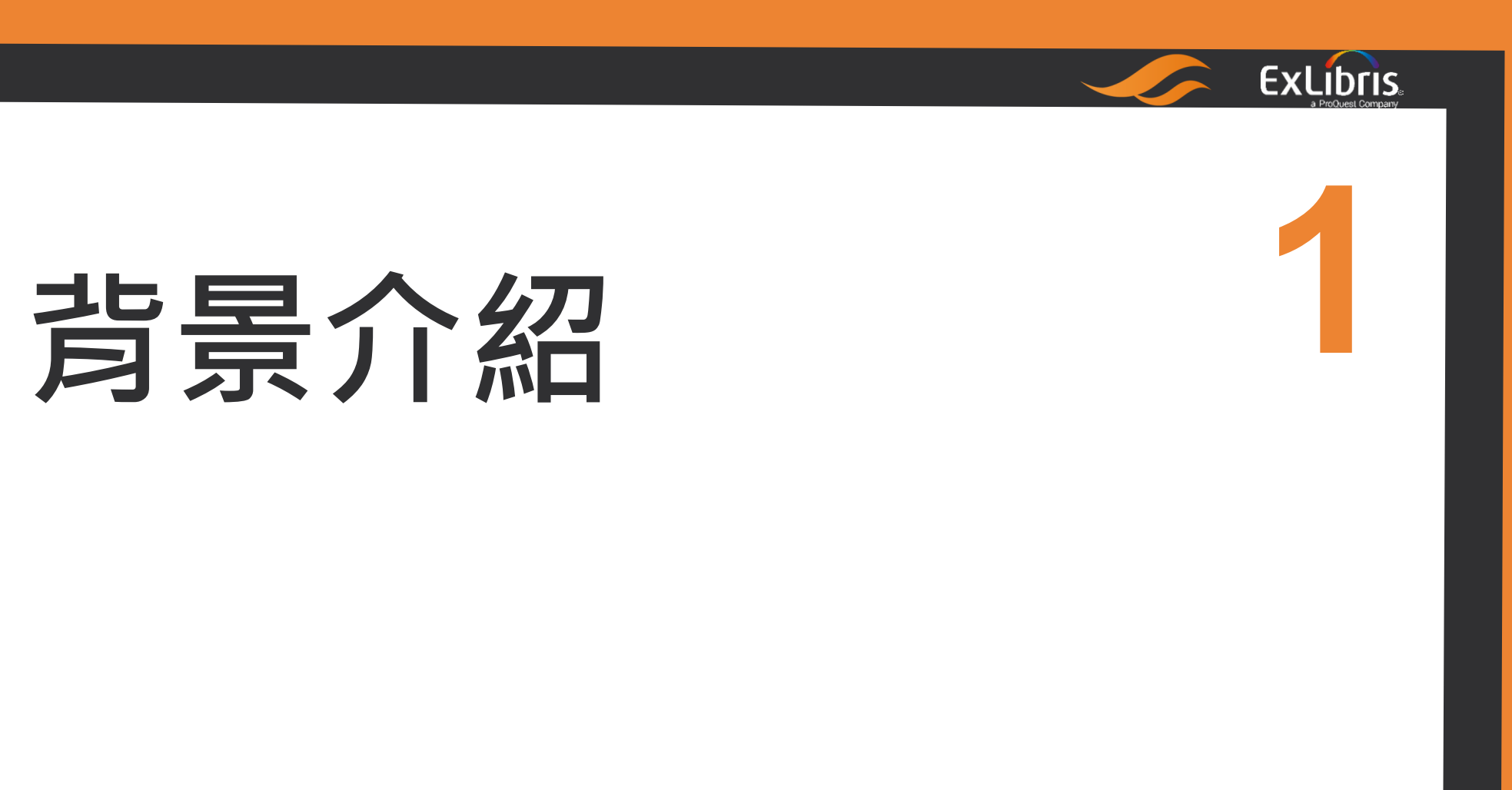

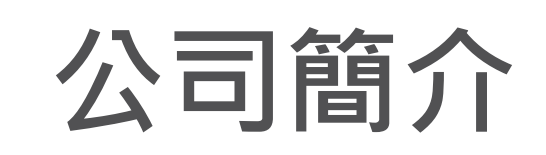

#### 台北、台中、高雄、北京、上海

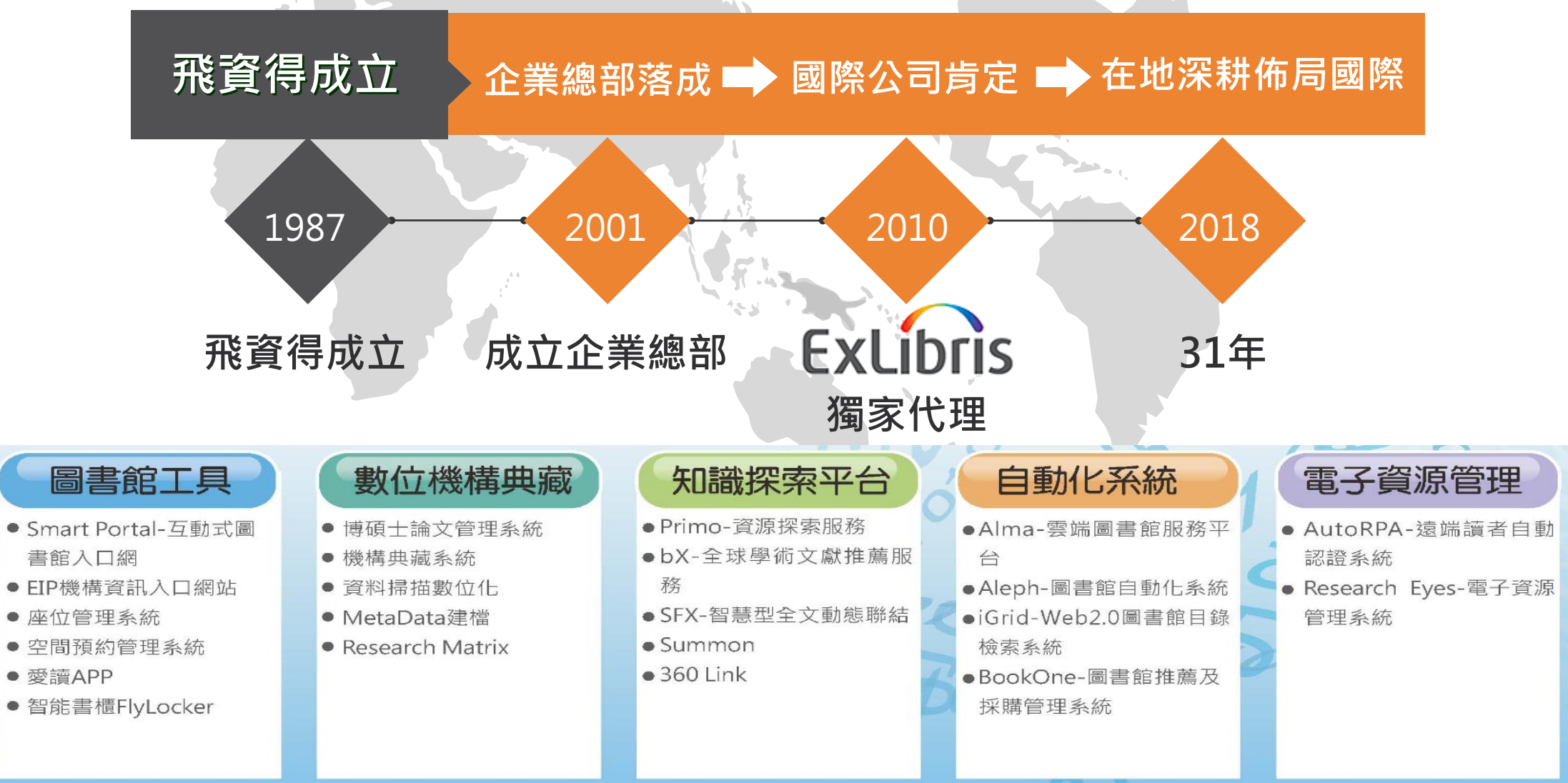

5600 個單位 | 43 個國家圖書館 | 90 個國家 | 800 員工 | 全球5個資料中心

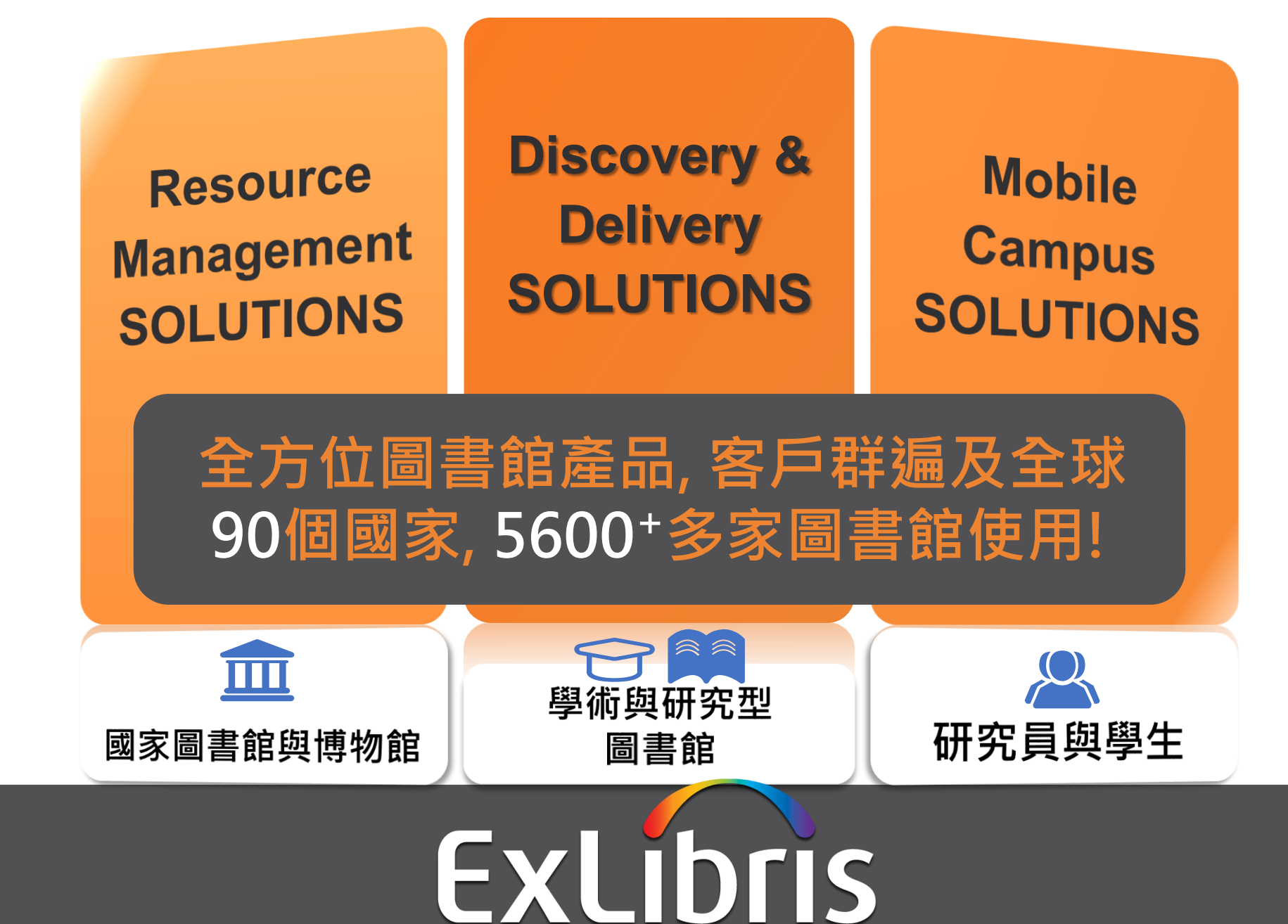

## Ex Libris企業成帳策略

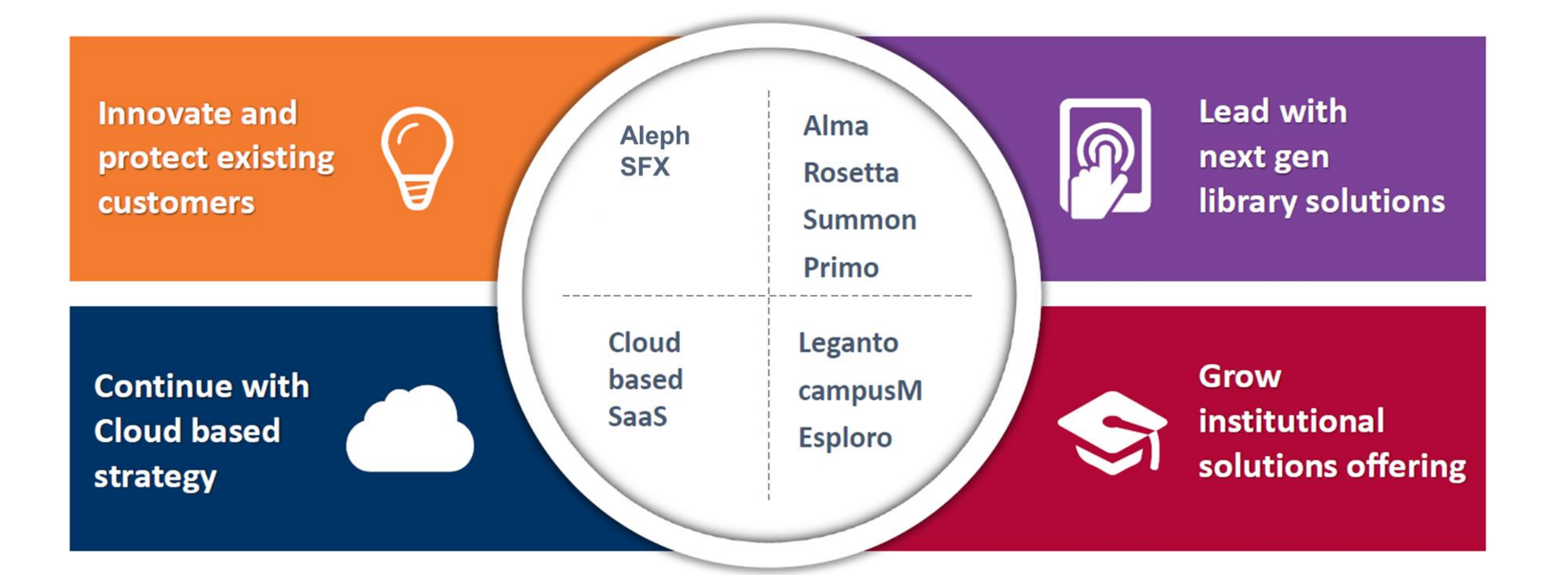

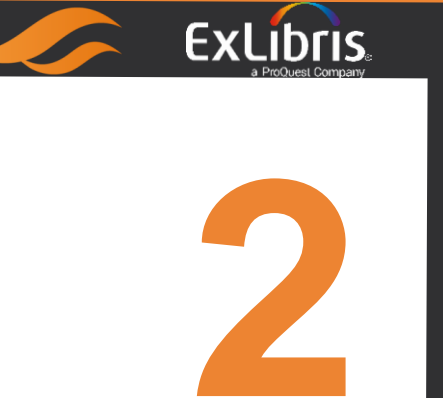

# 何謂RDA

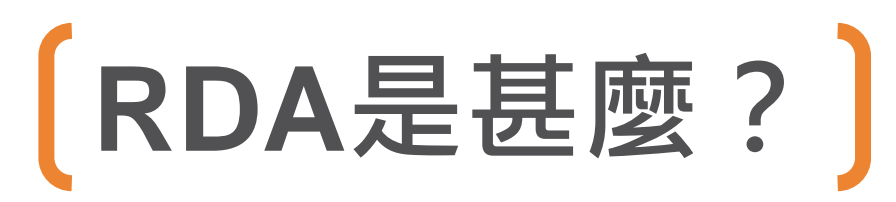

RDA is the **new cataloguing standard** that will replace Anglo-American Cataloguing Rules, 2nd edition.

RDA goes beyond earlier cataloguing codes in that it provides guidelines on cataloguing digital resources and a stronger emphasis on helping users **find**, **identify**, **select**, and **obtain** the information they want.

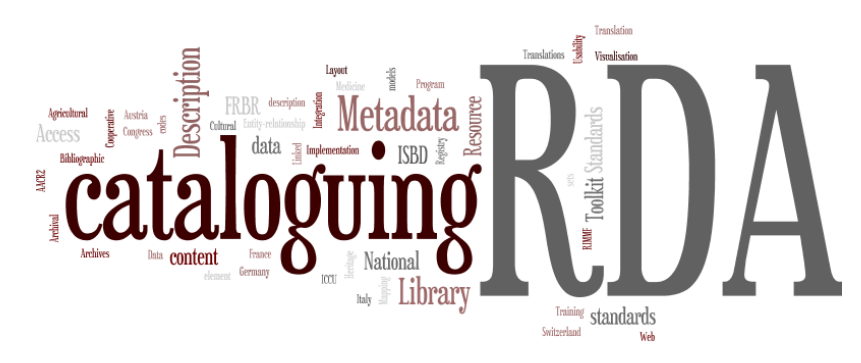

## RDA是甚麼?

- 資源描述與檢索<u>http://www.rda-jsc.org/rda.html</u>.
  - 數位世界用來描述資訊資源以利檢索或發現的 新國際編目標準或指引。
  - 線上使用之工具。

RDA Toolkit(http://rdatoolkit.org)

- 是取代英美編目規則(AACR2)的新內容標準。

- 非線上顯示標準(Not a display standard)
- 非編碼標準(Not an encoding standard)

- 'Schema-neutral' : MARC 21, Dublin Core等等皆能用來編碼。

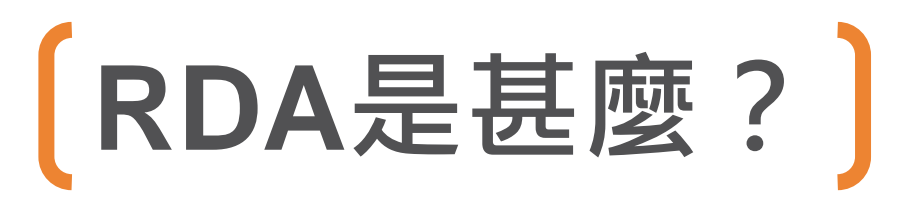

RDA是為數位環境所設計的內容描述標準,適用於書本式、卡片式、現 有自動化系統、或未來系統中,進行書目資料或權威資料描述。

它建立在

書目紀錄功能需求(Functional Requirements for Bibliographic Records, FRBR)

權威資料功能需求 (Functional Requirements for Authority Data, FRAD)

和國際圖書館協會聯盟(Internaitonal Federation of Library

Associations and Institutions, IFLA)國際編目原則(International Cataloging Principles)的基礎之上。

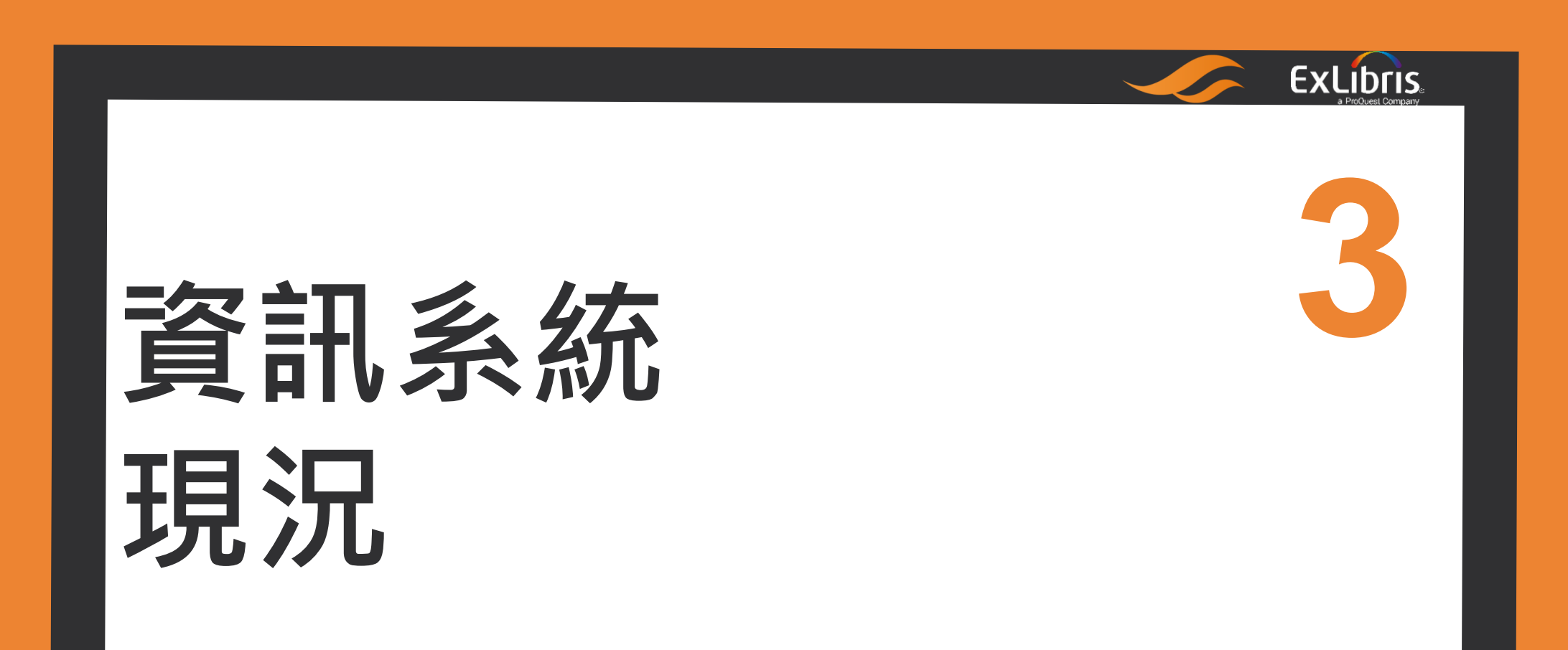

## Alma支援 MARC 21 (with RDA extensions)

Alma supports RDA and ACCR2. The MARC 21 schema in Alma supports the updated fields for bibliographic and authority records that support the RDA descriptive standard. These fields are fully editable and searchable, and may take advantage of the assisted text entry for a controlled vocabulary.

- —Working on -Modern drug discover (991822620000121)-
- U35 # # \$\$a (OCoLČ) 000069843
- 037 \$\$a ONLY US RDA TEST PARTICIPANTS SHOULD ADD INSTITUTION RECORDS TO THIS MASTER. RECORD: NO CHANGES SHOULD BE MADE TO THE MASTER RECORD
- 040 \$\$a OCLCQ \$\$b eng \$\$e rda \$\$c QBX \$\$d OCLCQ
- 049 \$\$a QBXA
- 079 \$\$a ocn664723806
- 245 0 0 \$\$a Modern drug discovery : \$\$b chemical and biological perspectives / \$\$c editor, Tom Hollon.
- 260 \$\$a Washington, DC : \$\$b American Chemical Society, \$\$c [1998?]-.
- 300 \$\$b illustrations ; \$\$c 28 cm.
- 310 \$\$a Bimonthly
- 336 \$\$a text \$\$2 rdacontent
- 337 \$\$a unmediated \$\$2 rdamedia
- 338 \$\$a volume \$\$2 rdacarrier

| 【Alma支                                                                                                    | 打  | 爰 MA                                                                                                    | RC                                                                                                    | 21 (                                                        | (wit           | h R      | RD/      | ٩e        | xten                 | sion            | s)]         |    |
|----------------------------------------------------------------------------------------------------|----|----------------------------------------------------------------------------------------------------|----------------------------------------------------------------------------------------------------|-------------------------------------------------------------|----------------|----------|----------|-----------|----------------------|-----------------|-------------|----|
| Exclibris Alma<br>Sandbox                                                                                                    | *  | ≫ 採訪 資源管                                                                                                 | 理 讀者服務                                                                                                    | 系統管理                                                        | 統計分析           |          |          | Main L    | ibrary - Main Librar | y Circulation ▼ | L 🖻 🌣       | ?  |
| 電子特藏▼                                                                                                    | 關欽 | 建字 ▼                                                                                                    |                                                                                                    |                                                             |                |          |          |           | <mark>#</mark> ▼ Q   | 進階▼             |             |    |
| MD編輯區                                                                                                    |    |                                                                                                    |                                                                                                    |                                                             |                |          |          |           |                      |                 |             |    |
| 範本                                                                                                    | *  | 檔案▼編輯▼                                                                                                   | 工具 ▼                                                                                                    |                                                             |                | Ë, E     | •        | <b>\$</b> | <b>)</b>             |                 | <b>1</b>    | 退出 |
| <ul> <li>Continuing Resources</li> <li>Copy OfBooks</li> <li>Effect series</li> <li>Maps</li> <li>marc21-x</li> <li>Mixed Materials</li> <li>Music</li> <li>RDA Template</li> </ul> |    | 您有1個錯誤和4月<br>書目工作-沒有<br>250 \$\$<br>264 \$\$<br>300 \$\$<br>336 \$\$<br>337 \$\$<br>338 \$\$<br>338 \$\$ | 警告 在您的記錄 題名 (9920782380<br>a \$\$D<br>a \$\$D<br>a \$ | <b>上 - 4:21:01 PM</b><br>4121)<br>ent<br>rdamedia<br>arrier | I.             |          |          |           |                      |                 |             |    |
| <ul> <li>♣ Visual Materials</li> <li>♠ 複本Books</li> <li>● ► 共享區</li> <li>● ► UNIMARC Bibliographic</li> <li>記錄</li> </ul>                                                           | ~  | 資訊 提示 鏈<br>在新視窗顯示<br>Library of Congre                                                                   | 接資料<br>e <u>ss</u> >> <u>MARC</u> >> <u>Bit</u>                                                                                                    | oliographic >> <u>3X</u>                                    | × >> 336<br>33 | 6 - Cont | tent Typ | e (R)     |                      |                 |             | -  |
| 注目目                                                                                                    | >  |                                                                                                    | ibliographie                                                                                                    | E                                                           |                |          |          |           |                      | -               | combor 2017 | ,  |

https://sandbox01-ap.alma.exlibrisgroup.com/mng/action/home.do

### 【支援連結到RDA Toolkit】

R D A Resource Description & Access TOOLKIT

While viewing a record in the Metadata Editor, staff can view help information inline. This displays contextually on a per-field basis, depending on the field being edited. The following shows a reference to the MARC21 bibliographic standard; comparable help can be set up for other schemas (including linking out to content resources such as the RDA toolkit)

### 提供RDA詞彙下拉選單

# 當您在RDA欄位開始輸入時,Alma將根據輸入資料開啟一個下拉列表提供選擇。

| 200 | •••• •••••••••••••••••••••••••••••••••                                                                                                    |
|-----|----------------------------------------------------------------------------------------------------|
| 336 | \$\$a car                                                                                                    |
| 300 | cartographic dataset\$\$bcrd\$\$2rdacontent (cartographic dataset\$\$bcrd\$\$2rdacontent)                                                                                                    |
| 500 | cartographic image\$\$bcri\$\$2rdacontent (cartographic image\$\$bcri\$\$2rdacontent)<br>cartographic moving image\$\$bcrm\$\$2rdacontent (cartographic moving image\$\$bcrm\$\$2rdacontent) |
| 500 | cartographic tactile image\$\$bcrt\$\$2rdacontent (cartographic tactile image\$\$bcrt\$\$2rdacontent)                                                                                        |
| 500 | cartographic tactile three-dimensional form\$\$crn\$\$2rdacontent (cartographic tactile three-dimensional form\$\$crn\$\$2rdacontent)                                                        |
| 500 | cartographic three-dimensional form\$\$bcrf\$\$2rdacontent (cartographic three-dimensional form\$\$bcrf\$\$2rdacontent)                                                                      |

#### Alma支援兩種編目方式的紀錄呈現

Alma supports RDA and ACCR2. The MARC 21 schema in Alma supports the updated fields for bibliographic and authority records that support the RDA descriptive standard. These fields are fully editable and searchable, and may take advantage of the assisted text entry for a controlled vocabulary. The following screen capture illustrates an item following ACCR2, and another in RDA format:

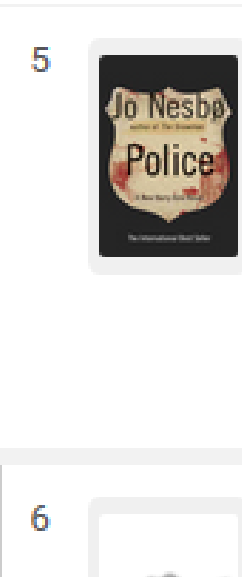

#### Police / Jo Nesbø; translated from the Norwgian by Don Bartlett.

BK {Book - Physical} text; unmediated; volume By Nesbø, Jo, (New York : Alfred A. Knopf, 2013) Subject: Hole, Harry (Fictitious character)--Fiction. Police--Norway--Oslo--Fiction. Murder--Investigation--Fiction. and others

Edition: First United States

Physical Electronic Digital Other details

#### The redbreast / Jo Nesbø ; translated from the Norwegian by Don B

BK {Book - Physical} By Nesbø, Jo, (New York : Harper c2006.) Subject: Suspense fiction. Edition: 1st U.S. ed.

Physical

Digital Other details

## 讀者端介面支援FRBRized

| S LOOM System for<br>Library<br>Information<br>Management                                     | 圖書館首頁 重新查詢 電子期刊 資料庫 以書目找全文 特色館藏資源                                                                                                    |    |   | Ś | ¥   | 登入  | 功能表 🗕   |
|-----------------------------------------------------------------------------------------------|----------------------------------------------------------------------------------------------------|----|---|---|-----|-----|---------|
|                                                                                               | The school library manager Woolls, Blanche, author. ×                                                                                                    | 全部 | • | Q | 進階  | 皆檢索 |         |
| 調整檢索結果                                                                                        | <b>頁碼 1</b> 45 檢索結果                                                                                                    |    |   |   |     |     |         |
| <ul> <li>本館+非本館資源</li> <li>排序規則:相關性 ▼</li> <li>僅顯示 へ</li> <li>線上資源</li> <li>同儕評鑑期刊</li> </ul> | 1<br>●<br>■<br>1<br>1<br>1<br>1<br>1<br>1<br>1<br>1<br>1<br>1<br>1<br>1<br>1                                                                                                    |    | S | * |     |     |         |
| 圖書館館藏<br>出版年 へ<br>from to<br>1973 🔄 2014<br>資源類型 ∧                                            | 2<br>期刊文獻/存在多個資源來源.查看全部<br><b>The School Library Media Manager: 4th ed. Blanche Woolls</b><br>Lunce, Carol S.<br>Collection Management, 04/2009, Vol.34(2), pp.146-147<br>② 同儕評鑑<br>⑦ 線上可獲得 > |    | S | * | ••• |     | 耳碼<br>1 |
| 學位論文(40)                                                                                      | 3<br>期刊文獻/存在多個資源來源. 查看全部<br>Fditorial                                                                                                    |    | 6 | * |     |     | ~       |

## 支援RDA/RDF LD格式匯出

#### 可經由以下兩種方式匯出Alma書目的 <u>RDA/RDF</u> xml 格式:

| • | Δ | P |
|---|---|---|
|   |   |   |

Publishing

#### API

2 APIs are available:

GET manifestation

URL: https://open-na.hosted.exlibrisgroup.com/alma/<institution code>/rda/entity/manifestation/<mms id>.rdf The API returns 3 levels of the information: Work, Expression and Manifestation. Work and manifestation levels has their own URIs.

#### Sample record

• GET work

URL: https://open-na.hosted.exlibrisgroup.com/alma/<institution code>/rda/entity/work/<work id>.rdf The API returns Work related fields. In order to know the work id, you should call the GET manifestation API first and retrieve the related Work ID.

Sample record

| runishing ratameters          |                                                                 |        |       |
|-------------------------------|-----------------------------------------------------------------|--------|-------|
| Status                        | Active      Inactive                                            |        |       |
| Scheduling                    | Not scheduled                                                   |        | •     |
| Publishing Mode               | ● Incremental 🔘 Full 🔘 Date Range 🔘 Rep                         | ublist | i Set |
|                               | Email Notifications                                             |        |       |
| Content                       |                                                                 |        |       |
| 144400000                     | 2014_titles X                                                   | 12     | 0     |
| Set name *                    |                                                                 |        |       |
| Filter Records                |                                                                 |        |       |
| Filter Records<br>Publish on: | <ul> <li>Bibliographic level</li> </ul>                         |        |       |
| Filter Records<br>Publish on: | Bibliographic level     Holdings/Portfolio/Representation level |        |       |

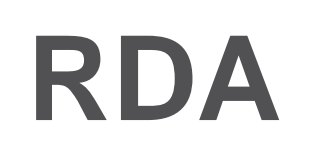

#### **Changes in Cataloguing I**

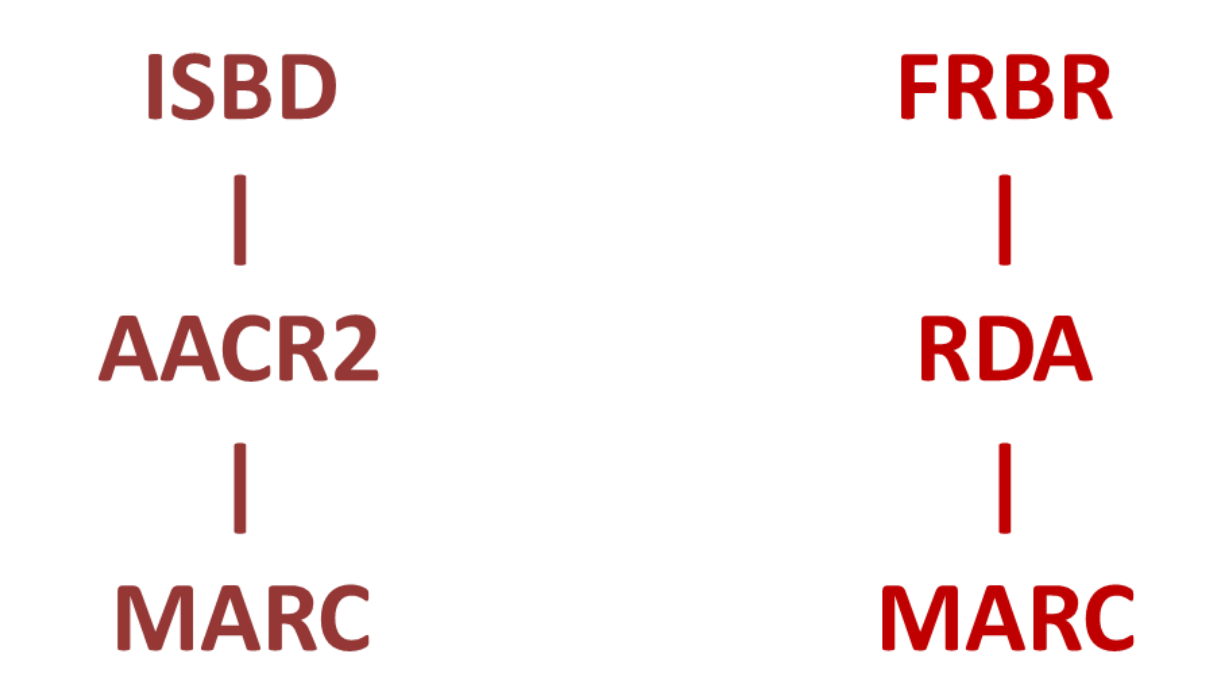

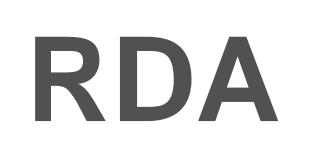

#### **Changes in Cataloguing II**

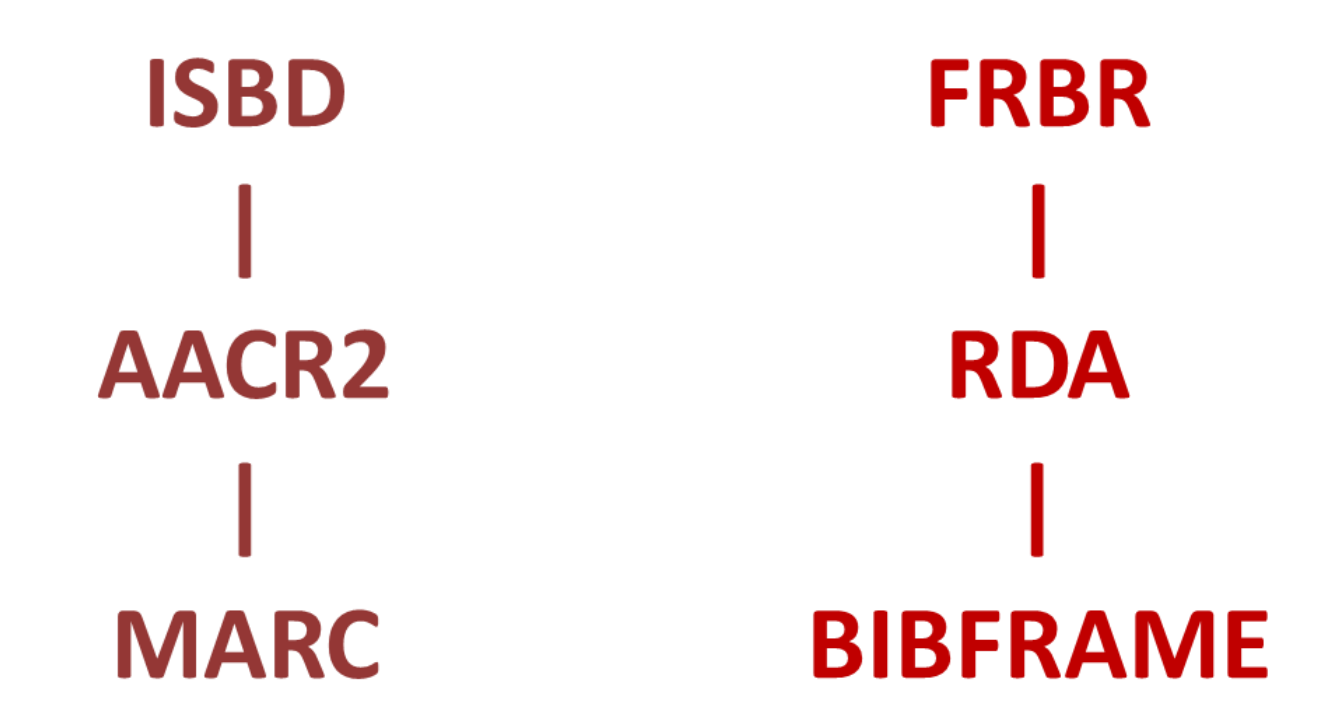

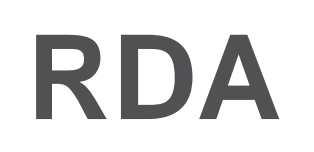

#### **Changes in Cataloguing III**

**ISBD/FRBR/ISBRBR ISBD** AACR2/RDA/AACRDA AACR2 **BIBFRAME/sche** ma.org/bibo/dct MARC /foaf/owl/rdf/rdfs/madsrdf/

edm/rdau/rdaw/rdae/rdam/rdaa/rdac/frbrer/void/blterms/ isbd/skos/wgs84pos/...

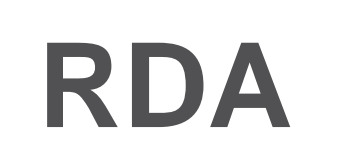

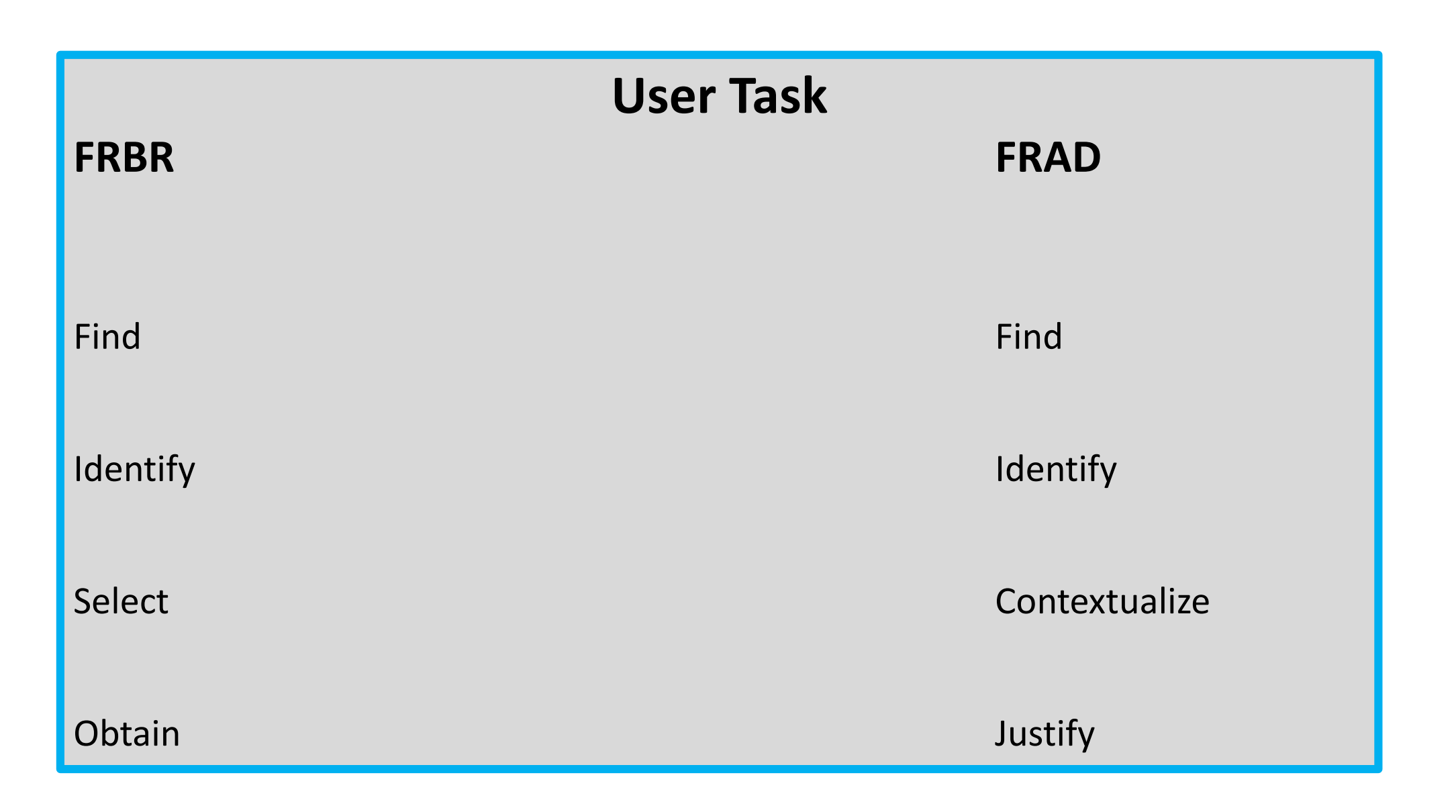

#### Alma中的Linked Data 與 BIBFRAME

#### Here is title "Lean in: women, work, and the will to lead " by "Sheryl Sandberg" and "Neil Scovell" in the metadata editor

|   | 050 0 | 0 | \$\$a HD6054.3 \$\$b .S265 2013                                                                                                    |
|---|-------|---|----------------------------------------------------------------------------------------------------|
|   | 082 0 | 0 | \$\$a 658.4/092082 \$\$2 23                                                                                                    |
|   | 100 1 |   | \$\$a Sandberg, Sheryl \$\$e author.                                                                                                    |
|   | 245 1 | 0 | \$\$a Lean in : \$\$b women, work, and the will to lead / \$\$c Sheryl Sandberg with Nell Scovell.                                                                                                    |
|   | 250   |   | \$\$a First edition.                                                                                                    |
|   | 263   |   | \$\$a 1303                                                                                                    |
|   | 264   | 1 | \$\$a New York : \$\$b Alfred A. Knopf, \$\$c 2013.                                                                                                    |
|   | 264   | 4 | \$\$c ©2013                                                                                                    |
|   | 300   |   | \$\$a 228 pages ; \$\$c 24 cm                                                                                                    |
|   | 336   |   | \$\$a text \$\$2 rdacontent                                                                                                    |
|   | 337   |   | \$\$a unmediated \$\$2 rdamedia                                                                                                    |
|   | 338   |   | \$\$a volume \$\$2 rdacarrier                                                                                                    |
|   | 504   |   | \$\$a Includes bibliographical references (pages 183-217) and index.                                                                                                    |
|   | 520   |   | \$\$a Thirty years after women became 50 percent of the college graduates in the United States, men still hold the v<br>this book the author examines why women's progress in achieving leadership roles has stalled, explains the root c<br>of the 50 Most Powerful Women in Business and as one of Time magazine's 100 Most Influential People in the Wo<br>phenomenon and has been viewed more than two million times, encouraged women to "sit at the table," seek chal<br>the layers of ambiguity and bias surrounding the lives and choices of working women. She recounts her own decis<br>building a satisfying career, urging women to set boundaries and to abandon the myth of "having it all." She descr<br>workplace and at home. The book is a call to action and a blueprint for individual growth; it is designed to change t |
|   | 505 0 |   | \$\$a Internalizing the revolution The leadership ambition gap : what would you do if you weren't afraid? Sit at the a real partner The myth of doing it all Let's start talking about it Working together toward equality Let's kee                                                                                                    |
| æ | 600 1 | 0 | \$\$a Sandberg, Sheryl.                                                                                                    |
| ~ | 650   | 0 | \$\$a Women executives.                                                                                                    |
| - | 650   | 0 | \$\$a Leadership in women.                                                                                                    |
| æ | 700 1 |   | \$\$a Scovell, Nell, \$\$e author.                                                                                                    |

### 【Linked Data 與 BIBFRAME 在館員管理介面】

In the lower pane of the metadata editor we can see the links (URIs) which are automatically added by Alma

| Info      | Alerts      | Linked Data |                                                                                     |                           |
|-----------|-------------|-------------|-------------------------------------------------------------------------------------|---------------------------|
| Context   |             |             | https://open-na.hosted.exlibrisgroup.com/alma/contexts/bib                          |                           |
| bibo:isbr | n <b>10</b> |             | http://www.isbnsearch.org/isbn/0385349947                                           | 0385349947 (hardcover)    |
| bibo:isbr | 113         |             | http://www.isbnsearch.org/isbn/9780385349949                                        | 9780385349949 (hardcover) |
| bibo:oclo | num         |             | http://www.worldcat.org/oclc/(WU)9275145-uwmadisdb                                  | (WU)9275145-uwmadisondb   |
| bibo:oclo | num         |             | http://www.worldcat.org/oclc/813526963                                              | (OCoLC)ocn813526963       |
| bibo:oclo | num         |             | http://www.worldcat.org/oclc/838389356                                              | (OCoLC)838389356          |
| bibo:oclo | cnum        |             | http://www.worldcat.org/oclc/812406870                                              | (OCoLC)812406870          |
| dct:creat | or          |             | http://id.loc.gov/authorities/names/n2012069729                                     | Sandberg, Sheryl          |
| dct:creat | or          |             | http://viaf.org/viaf/sourceID/LC n2012069729                                        | Sandberg, Sheryl          |
| dct:subje | ect         |             | http://id.loc.gov/authorities/subjects/sh95010485                                   | Leadership in women.      |
| dct:subje | ect         |             | http://id.loc.gov/authorities/subjects/sh85147533                                   | Women executives.         |
| dct:subje | ect         |             | http://id.loc.gov/authorities/names/n2012069729                                     | Sandberg, Sheryl.         |
| dct:subje | ect         |             | http://viaf.org/viaf/sourceID/LC n2012069729                                        | Sandberg, Sheryl.         |
| dct:lang  | lage        |             | http://id.loc.gov/vocabulary/iso639-2/eng                                           |                           |
| JSONLE    | ) version   |             | https://open-na.hosted.exlibrisgroup.com/alma/01YILIS_NETWORK/bibs/9910135667851437 |                           |
|           |             |             | http://id.loc.gov/authorities/names/nb2003046698                                    | Scovell, Nell,            |
|           |             |             | http://viaf.org/viaf/sourceID/LC nb2003046698                                       | Scovell, Nell,            |

### Linked Data 與 BIBFRAME 在館員管理介面

Here is title "Lean in: women, work, and the will to lead" by "Sheryl Sandberg" and "Neil Scovell" in the repository search We will click the title to access the "record view"

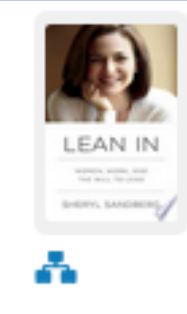

#### Lean in : women, work, and the will to lead / Sheryl Sandberg with Nell Scovell.

| Book {Book - Physical} text; unmediated; volume By Sandberg, Sheryl (New York : | Languag  |
|---------------------------------------------------------------------------------|----------|
| Alfred A. Knopf, 2013)                                                          | ISBN: 97 |
| Subject: Sandberg, Sheryl. Women executives. Leadership in women.               | Record n |
| Edition: First edition.                                                         | Update D |
|                                                                                 |          |

Digital

Physical (7)

Electronic

Other details

Language: English ISBN: 9780385349949 (hardcover) and others Record number: (OCoLC)ocn813526963 Update Date: 03/24/2018

### Linked Data 與 BIBFRAME 在館員管理介面

#### In the BIBFRAME tab we can see the record in BIBFRAME format

| MMS ID<br>Brief lev<br>Originati | el<br>ing system | 992581030000121<br>10 - Full record<br>EXLDEV1_INST                                                                                                    | Suppress from publishing<br>Record format<br>Originating system ID         | No<br>marc21<br>992581030000121  | Export to WorldCat<br>Originating system version | Publish Bibliographic recor |
|----------------------------------|------------------|----------------------------------------------------------------------------------------------------|----------------------------------------------------------------------------|----------------------------------|--------------------------------------------------|-----------------------------|
| MARC                             | BIBFRAME         |                                                                                                    |                                                                            |                                  |                                                  |                             |
|                                  |                  |                                                                                                    |                                                                            |                                  |                                                  |                             |
|                                  |                  |                                                                                                    |                                                                            |                                  |                                                  | <b>^</b>                    |
|                                  |                  | <pre></pre> <pre></pre>                 |                                                                            |                                  |                                                  |                             |
|                                  |                  | <br><br><br><br><br><br><br><br><br><br><br><br><br><br><br><br><br><br><br><br><br><br><br><br><br><br><br><br>                                                                                                    |                                                                            |                                  |                                                  |                             |
|                                  |                  | <br><br>                                                                                                    | 8.4/092082                                                                 |                                  |                                                  |                             |
|                                  |                  | <br>shiedition>23                                                                                                    |                                                                            |                                  |                                                  |                             |
|                                  |                  | <br>sof:edition>full                                                                                                    |                                                                            |                                  |                                                  |                             |
|                                  |                  | <br><br>                                                                                                    |                                                                            | - 11 4                           |                                                  |                             |
|                                  |                  | <pre><br/> <br/> &lt;</pre> | ://id.loc.gov/vocabulary/organizations/di                                  | ç./>                             |                                                  |                             |
|                                  |                  |                                                                                                    |                                                                            |                                  |                                                  |                             |
|                                  |                  |                                                                                                    |                                                                            |                                  |                                                  |                             |
|                                  |                  | <br>ship to the second second           |                                                                            |                                  |                                                  |                             |
|                                  |                  | <br><br>                                                                                                    |                                                                            |                                  |                                                  |                             |
|                                  |                  | <rdf:type rdf:resource="http&lt;/td&gt;&lt;td&gt;://id.loc.gov/ontologies/bflc/PrimaryCont&lt;/td&gt;&lt;td&gt;ribution"></rdf:type>                                                                                                    |                                                                            |                                  |                                                  |                             |
|                                  |                  | <br>sigent>                                                                                                    |                                                                            |                                  |                                                  |                             |
|                                  |                  | <br><br>                                                                                                    | //id.loc.gov/authorities/names/n2012069                                    | 729">                            |                                                  |                             |
|                                  |                  | <rdf:type rdf:resource="t&lt;/td&gt;&lt;td&gt;http://id.loc.gov/ontologies/bibframe/Pers&lt;/td&gt;&lt;td&gt;ion"></rdf:type>                                                                                                    |                                                                            |                                  |                                                  |                             |
|                                  |                  | <pre> <br/></pre>                                                                                                    | Name00MatchKey>Sandberg_Sheryl <td>/&gt;</td> <td>latchKova</td> <td></td> | />                               | latchKova                                        |                             |
|                                  |                  | <pre><br/> shflc:name00MarcKey&gt;1</pre>                                                                                                    | 001 \$aSandberg, Shervi\$eauthor \$0http:/                                 | //id.loc.gov/authorities/names/r | n2012069729\$0http://viaf.org/viaf/sourceID      |                             |
|                                  |                  | /LC n2012069729 <td>arcKey&gt;</td> <td>,</td> <td></td> <td></td>                                                                                                    | arcKey>                                                                    | ,                                |                                                  |                             |
|                                  |                  | <rdfs:label>Sandberg, St</rdfs:label>                                                                                                    | eryl                                                                       |                                  |                                                  |                             |
|                                  |                  | <br><br>                                                                                                    |                                                                            |                                  |                                                  |                             |
|                                  |                  | <br>shf:Identifier>                                                                                                    |                                                                            |                                  |                                                  |                             |
|                                  |                  | < <u>rdf</u> :value <u>rdf</u> :resourc                                                                                                    | e="http://viaf.org/viaf/sourceID/LC n2012                                  | 2069729"/>                       |                                                  |                             |
|                                  |                  |                                                                                                    |                                                                            |                                  |                                                  |                             |
|                                  |                  |                                                                                                    |                                                                            |                                  |                                                  |                             |
|                                  |                  |                                                                                                    |                                                                            |                                  |                                                  |                             |
|                                  |                  | - The first on the second -                                                                                                    |                                                                            |                                  |                                                  |                             |

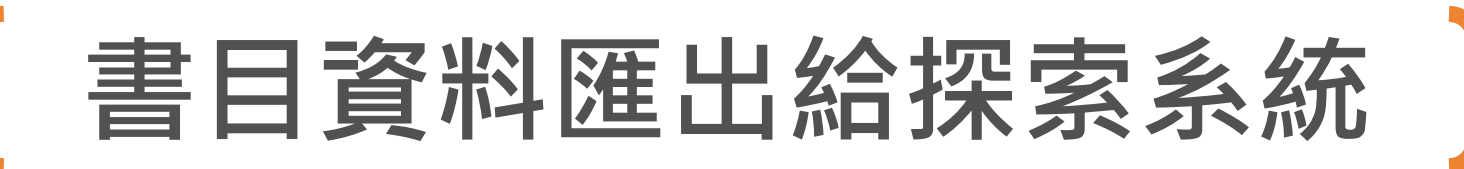

The "Publish bibliographic records to Primo" publishing profile includes an option for "Linked Data enrichment"

| Content Options                                    |
|----------------------------------------------------|
| Select options:  Electronic                        |
| Physical                                           |
| ✓ Digital                                          |
| Collection                                         |
| <ul> <li>Course information enrichment</li> </ul>  |
| Related records information enrichment             |
| Linked Data enrichment                             |
| Headings enrichment                                |
| Heading enrichment – enrich with "See Also" fields |

### 書目資料匯出給探索系統

- The records are the published to Primo with the linked data in the subfield 0
- For example (this is just a sample section of the published record):

```
<datafield tag="100" ind1="1" ind2=" ">
       <subfield code="a">Sandberg, Sheryl</subfield>
       <subfield code="e">author.</subfield>
       <subfield code="0">(uri) http://id.loc.gov/authorities/names/n2012069729</subfield>
       <subfield code="0">(uri) http://viaf.org/viaf/sourceID/LC/n2012069729</subfield>
       <subfield code="2">LCNAMES</subfield>
       <subfield code="0">41-LIBRARY OF CONGRESS-n 2012069729</subfield>
       <subfield code="9">Y</subfield>
</datafield>
<datafield tag="245" ind1="1" ind2="0">
       <subfield code="a">Lean in :</subfield>
       <subfield code="b">women, work, and the will to lead /</subfield>
       <subfield code="c">Sheryl Sandberg with Nell Scovell.</subfield>
</datafield>
<datafield tag="650" ind1=" " ind2="0">
       <subfield code="a">Women executives.</subfield>
       <subfield code="0">(uri) http://id.loc.gov/authorities/subjects/sh85147533</subfield>
       <subfield code="2">LCSH</subfield>
       <subfield code="0">41-LIBRARY OF CONGRESS-sh 85147533</subfield>
       <subfield code="9">Y</subfield>
</datafield>
```

### 書目資料匯出給探索系統

#### • Here for example is part of the record published via the general publishing profile (part 1 of 2)

| <br><br> |
|----------------------------------------------------------------------------------------------------|
| <br><br> |
| <rdf:type rdf:resource="http://id.loc.gov/ontologies/bflc/PrimaryContribution"></rdf:type>                                                                                                    |
| <pre><bfragent></bfragent></pre>                                                                                                    |
| <bf:agent rdf:about="http://id.loc.gov/authorities/names/n2012069729"></bf:agent>                                                                                                    |
| <rdf:type rdf:resource="http://id.loc.gov/ontologies/bibframe/Person"></rdf:type>                                                                                                    |
| <bflc:name00matchkey>Sandberg, Sheryl</bflc:name00matchkey>                                                                                                    |
| <bflc:primarycontributorname00matchkey>Sandberg, Sheryl</bflc:primarycontributorname00matchkey>                                                                                                    |
| <bflc:name00marckey>1001 \$aSandberg,</bflc:name00marckey>                                                                                                    |
| Sheryl\$eauthor.\$0http://id.loc.gov/authorities/names/n2012069729\$0http://viaf.org/viaf/sourceID/LC n2012069729 </td                                                                                                    |
| bflc:name00MarcKey>                                                                                                    |
| <rdfs:label>Sandberg, Sheryl</rdfs:label>                                                                                                    |
| <br>bf:identifiedBy>                                                                                                    |
| <br><br> |
| <rdf:value rdf:resource="http://viaf.org/viaf/sourceID/LC n2012069729"></rdf:value>                                                                                                    |
|                                                                                                    |
|                                                                                                    |
|                                                                                                    |
|                                                                                                    |
|                                                                                                    |

### 書目資料匯出給探索系統

#### • Here for example is part of the record published via the general publishing profile (part 2 of 2)

| <br><br> |
|----------------------------------------------------------------------------------------------------|
| <bf:agent rdf:about="http://id.loc.gov/authorities/names/n2012069729"></bf:agent>                                                                                                    |
| <rdf:type rdf:resource="http://id.loc.gov/ontologies/bibframe/Person"></rdf:type>                                                                                                    |
| <rdf:type rdf:resource="http://www.loc.gov/mads/rdf/v1#Name"></rdf:type>                                                                                                    |
| <madsrdf:authoritativelabel>Sandberg, Sheryl.</madsrdf:authoritativelabel>                                                                                                    |
| <madsrdf:ismemberofmadsscheme rdf:resource="http://id.loc.gov/authorities/subjects"></madsrdf:ismemberofmadsscheme>                                                                                                    |
| <br>bf:source>                                                                                                    |
| <br><br>source>                                                                                                    |
| <br><br> |
|                                                                                                    |
|                                                                                                    |
| <pre><bflc:name00matchkey>Sandberg, SheryI.</bflc:name00matchkey></pre>                                                                                                    |
| <br><br> |
| Sheryl.\$0http://id.loc.gov/authorities/names/n2012069729\$0http://viaf.org/viaf/sourceID/LC n2012069729                                                                                                    |
| e00MarcKey>                                                                                                    |
| <rdfs:label>Sandberg, Sheryl.</rdfs:label>                                                                                                    |
| <br>bf:identifiedBy>                                                                                                    |
| <br>bf:Identifier>                                                                                                    |
| <rdf:value rdf:resource="http://viaf.org/viaf/sourceID/LC n2012069729"></rdf:value>                                                                                                    |
|                                                                                                    |
|                                                                                                    |
|                                                                                                    |
|                                                                                                    |

### BIBFRAME 在讀者探索介面

- 在探索系統中如何顯示包含有LD (linked data) 資訊的Alma 的紀錄
- 我們在以下網址 <u>https://julac.hosted.exlibrisgroup.com/primo-</u>
   <u>explore/search?vid=HKUST</u> 查詢題名 "Lean in women work and the will to lead"

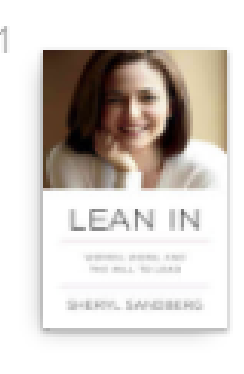

BOOK

Lean in : women, work, and the will to lead

Sheryl Sandberg with Nell Scovell. New York : Alfred A. Knopf . 2013

Nation (HD6054.3 .S265 2013 ) >

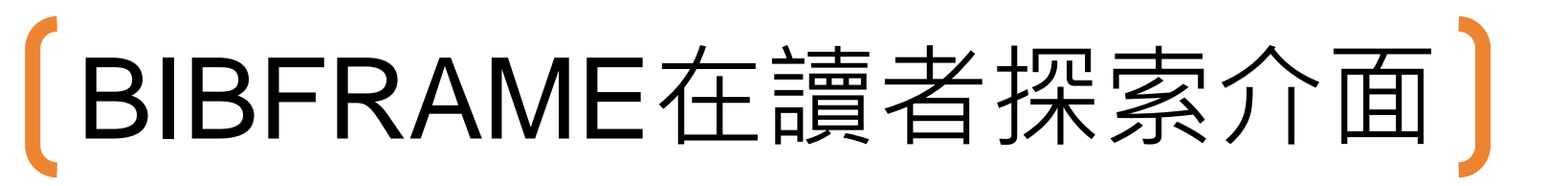

 The full view of the record includes links to the record in BIBFRAME as well as to data from other sources

|                | Linke                                                                                                    |  |
|----------------|----------------------------------------------------------------------------------------------------|--|
| KNOWLEDGE CARL | LINKS                                                                                                    |  |
|                | Display source record: MARC BIBFRAME 2.0                                                                             |  |
|                | Permanent Link: https://lbdiscover.ust.hk/bib/991001149989703412 Knowledge Card [Experimental, source from Wikidata] |  |
|                |                                                                                                    |  |
|                |                                                                                                    |  |
|                | WIKIPEDIA<br>Nell Scovell<br>American television and magazine writer, producer and director                          |  |
|                | LCCN: nb2003046698 VIAF: 17430743 Wikidata: Q3337908                                                                 |  |
|                | WikipediA                                                                                                    |  |
|                | Sheryl Sandberg 雪莉·桑德伯格                                                                                              |  |
|                | American technology executive, activist, and author                                                                  |  |
|                | LCCN: n2012069729 VIAF: 298171473 Wikidata: Q234653                                                                  |  |

## BIBFRAME在讀者探索介面

Here for example is the link to BIBFRAME

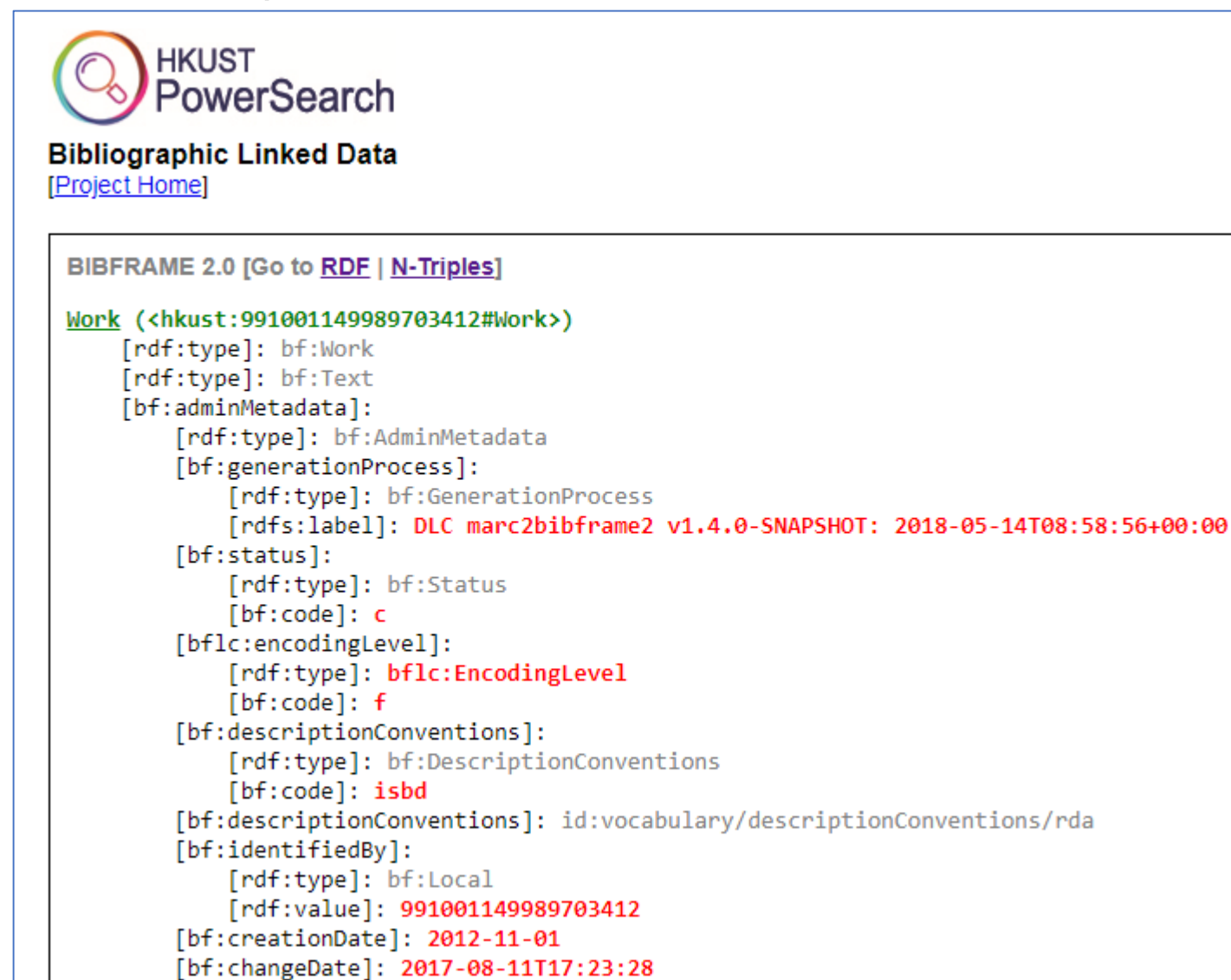

### BIBFRAME在讀者探索介面

• Here for example is the link to BIBFRAME after clicking the RDF link

```
BIBFRAME 2.0 in RDF [Go to Top | N-Triples]
```

<?xml version="1.0" encoding="UTF-8" standalone="no"?><rdf:RDF xmlns:rdf="http://www.w3.org/1999/02/22-rdf-syntax-ns#</pre> xmlns:bflc="http://id.loc.gov/ontologies/bflc/" xmlns:madsrdf="http://www.loc.gov/mads/rdf/v1#" xmlns:rdfs="http://www <bf:Work rdf:about="http://catalog.ust.hk/bf/991001149989703412#Work"> <bf:adminMetadata> <bf:AdminMetadata> <bf:generationProcess> <br/>
<br/>
f:GenerationProcess> <rdfs:label>DLC marc2bibframe2 v1.4.0-SNAPSHOT: 2018-05-14T09:01:33+00:00</rdfs:label> </bf:GenerationProcess> </bf:generationProcess> <bf:status> <bf:Status> <bf:code>c</bf:code> </bf:Status> </bf:status> <bflc:encodingLevel> <bflc:EncodingLevel> <bf:code>f</bf:code>

```
</bflc:EncodingLevel>
</bflc:encodingLevel>
<bf:descriptionConventions>
<bf:DescriptionConventions>
</bf:Code>isbd</bf:code>
</bf:DescriptionConventions>
</bf:descriptionConventions>
<bf:identifiedBy>
<bf:Local>
<rdf:value>991001149989703412</rdf:value>
</bf:Local>
```

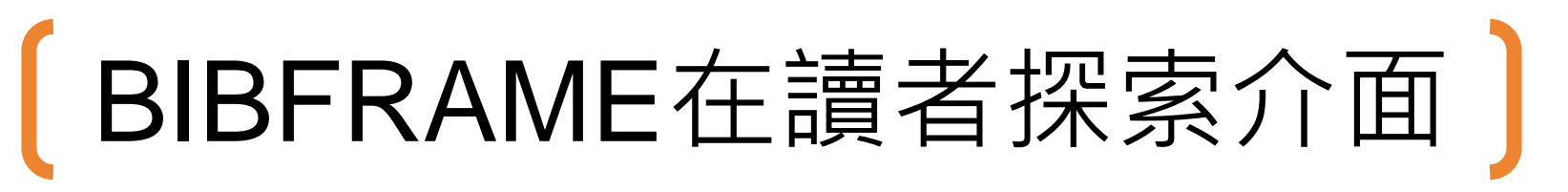

• Now we will click directly on the VIAF link

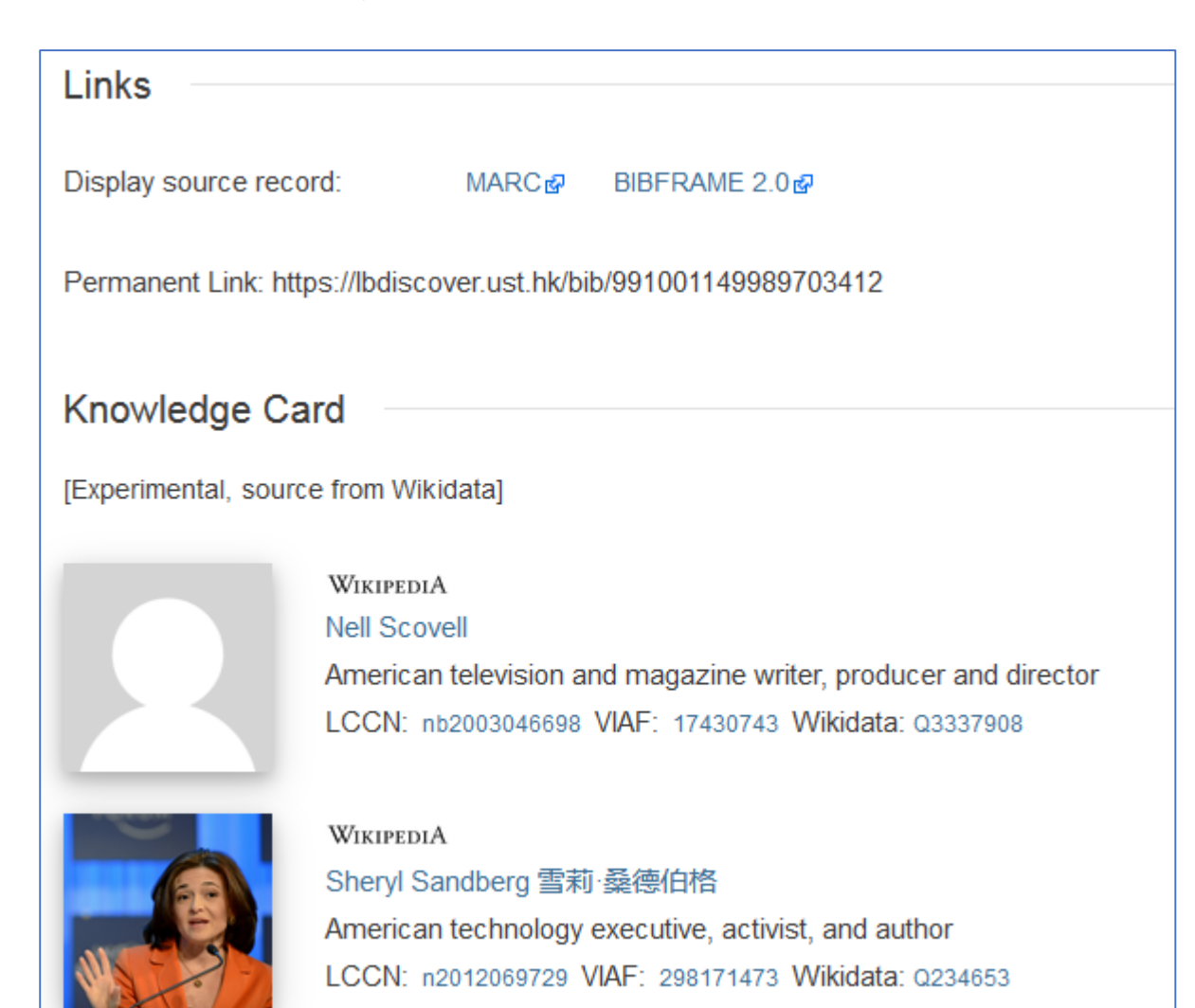

### BIBFRAME在讀者探索介面

• We arrive directly to the VIAF record for Sheryl Sandberg

| Sandberg, Sheryl 💷 📟 📟 📼 🗐 🗮 📰 🐷 🙁 B 💌 🔤                                                                         |       |  |  |
|----------------------------------------------------------------------------------------------------|-------|--|--|
| Sandberg, Sheryl, 1969- 💳 🛏 🔟 🐹 🛑 🚥                                                                              |       |  |  |
| Sheryl Sandberg American technology executive, activist, and author                                              |       |  |  |
| <b>1969 - סנדברג, שריל, 1969</b> -<br>VIAF ID: 298171473 (Personal)<br>Permalink: http://viaf.org/viaf/298171473 |       |  |  |
| Preferred Forms                                                                                                  |       |  |  |
| 200   <u>‡a Sandberg ‡b Sheryl</u>                                                                               | B NII |  |  |
| 100 1 <u>ta Sandberg, Sheryl</u>                                                                                 |       |  |  |
| 100 1 <u>ta Sandberg, Sheryl</u>                                                                                 |       |  |  |
| 100 1 <u>ta Sandberg, Sheryl</u>                                                                                 |       |  |  |
| 100 1 <u>ta Sandberg, Sheryl</u>                                                                                 |       |  |  |
| 📧 100 1 <u>ta Sandberg, Sheryl</u>                                                                               |       |  |  |
| 100 1 <u>ta Sandberg, Sheryl</u>                                                                                 |       |  |  |
| 2 100 1 <u>ta Sandberg, Sheryl</u>                                                                               |       |  |  |
| = 100 1 <u>ta Sandberg, Sheryl</u>                                                                               |       |  |  |
| NII 100 1 <u>ta Sandberg, Sheryl</u>                                                                             |       |  |  |
| B 100 1 <u>ta Sandberg, Sheryl</u>                                                                               |       |  |  |
| 100 1 <u>ta Sandberg, Sheryl</u>                                                                                 |       |  |  |
| 100 1 <u>ta</u> Sandberg, Sheryl ta (1969-)                                                                      |       |  |  |
| 100 1 <u>ta Sandberg, Sheryl ta (1969-).</u>                                                                     |       |  |  |

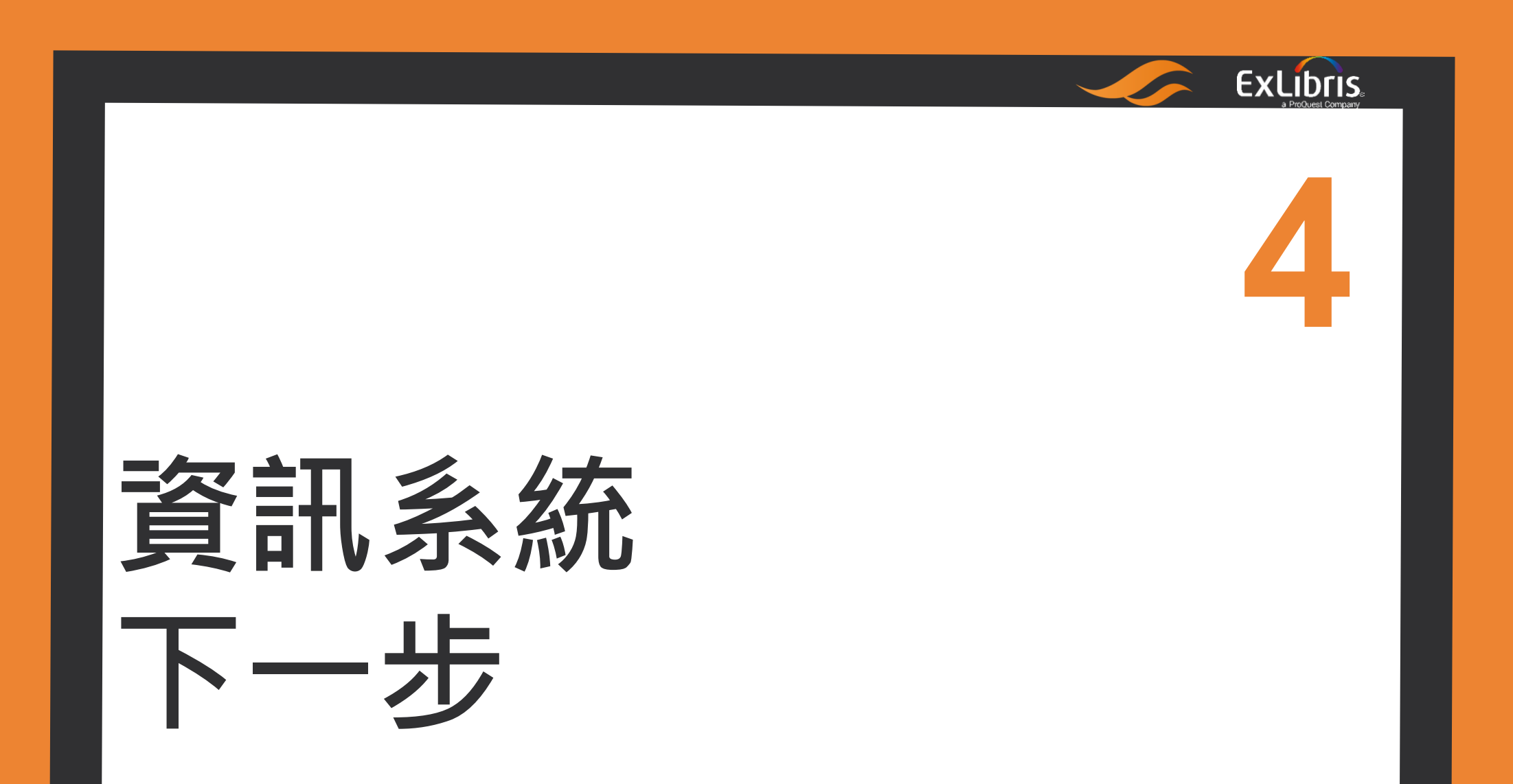

目標

• Libraries will be able to use MD editor to catalog LD

URIs

• In MD editor, type field content and click alt+F3 to display a

list of vocabulary resources that are supported for this field.

• Choose a vocabulary resource – e.g. Geonames

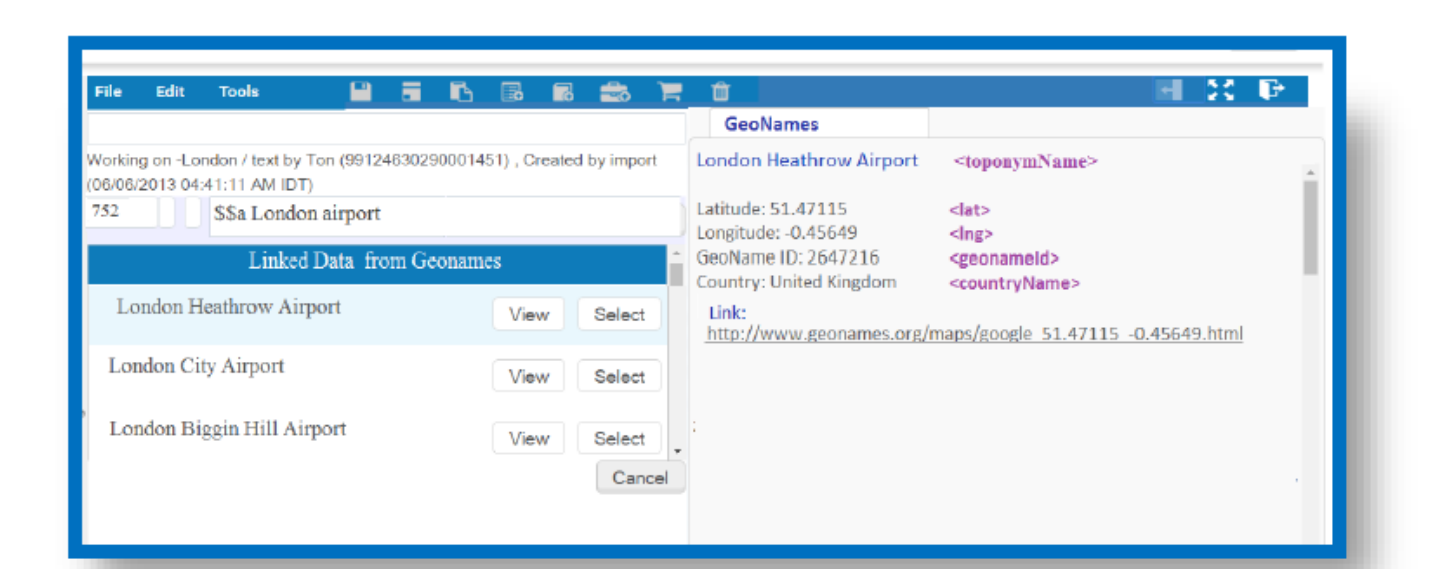

#### 目標

#### • 管理

- Support for native cataloging in BIBFRAME starting with a proof of concept version.
- Import records into the Alma catalog using BIBFRAME

#### 使用者

Expose library records in structured data markup on

web pages, such as schema.org

# 簡報結束!

#### 感謝聆聽,敬請指教 Be Global Be Local

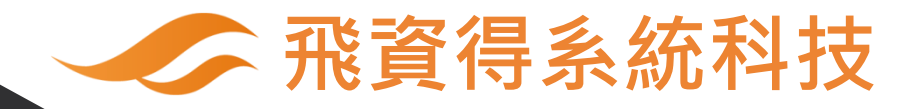

23 Nov. 2018

EXLIDITS